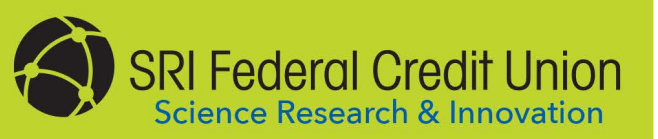

## **ONLINE BANKING**

We think you will love the features and services offered through our Online Banking. Here's how to set up your new login:

| ACT US BLOG eBanking Login                                                                                                    |
|----------------------------------------------------------------------------------------------------|
| Online Banking Login<br>Login<br>New User Registration<br>Forgot Username   Forgot Password                                                                                                    |
|                                                                                                    |
| End User Agreement SRI Federal Credit Union - RemoteFI Disclosure The following Terms and Conditions govern the manner in which SRI Federal Credit Union will provide enhanced Online Banking Services (Account Center Flus) including the Account Aggregation Service. The words "Ve." and "Us." and "Our" refer to SRI Federal Credit Union. The words "You" and "Your" refer to each person who agrees to the Disclosure and each account owner or other person authorized to transact business on any Credit Union account that may be accessed through the Our Online Banking Service. The words "Remote Financial institution" and "RemoteFI" refer to any financial institution" and "RemoteFI" refer to any financial institution" and "RemoteFI" refer to any financial institution" and "RemoteFI" refer to any financial institution" and "RemoteFI" refer to any financial institution" and "RemoteFI" refer to any financial institution" account which you choose to aggregate your accounts/loans utilizing Our Online Banking Service. |
| Account Information from Remote Financial Institutions                                                                                                    |
| With the Service, You may direct us to retrieve (aggregate) your own account<br>information maintained online by Your Remote Financial Institution(s). We make<br>no effort to review the account information for accuracy. We are not responsible<br>for the products and services offered by or on Remote Financial Institution sites.                                                                                                    |
| Decline                                                                                                    |
| Customer Verification                                                                                                    |
|                                                                                                    |
| Member Number Enter Member Number                                                                                                    |
| Verify                                                                                                    |
|                                                                                                    |

Visit our website at **www.srifcu.org** and click the **New User Registration** link.

**2**Read the Online Banking User Agreement. If you agree to the terms listed, click the **I Agree** button.

Enter the primary account holder's Social Security number, date of birth and member number. Then click the **Verify** button.

Need assistance or help enrolling? Member Services is available at 650.800.5434

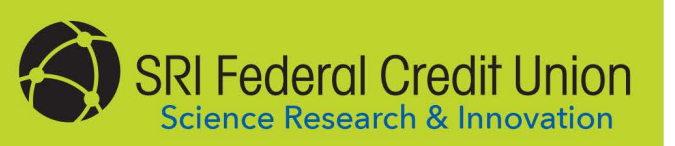

## ONLINE BANKING

| Select the phone number you would like to have a one time passcode<br>delivered to for authentication purposes. You will need to enter the code<br>received to continue logit.<br>Delivery Methed<br>Solect                                                                                                    | Select the delivery method for the<br>authentication code, then select the delivery<br>method type. Click <b>Submit.</b>         |
|----------------------------------------------------------------------------------------------------|----------------------------------------------------------------------------------------------------|
| An automication code has been set to the following proce sumber assume the following proce sumber assume to the following process sumber assume to the following process sumber assume to the following process sumber assume to the following process sumber assume to the following process sumber assume to the following process sumber assume to the following process sumber as a sum of the following process sum of the following process sum of the follow | 5 Enter the authentication code and Click the <b>Verify</b> button.                                                              |
| Choose New Username and Password Username Email Password Password Password Password Password Password Confirm Password EVENT                                                                                                    | Choose a Username, enter an Email and pick<br>a Password, then click <b>Submit</b> .                                             |
| ACT US BLOG eBanking Login Online Banking Login Login New User Registration Forgot Username   Forgot Password                                                                                                    | 7 Login to Online Banking on the homepage.<br>Need assistance or help enrolling?<br>Member Services is available at 650.800.5434 |